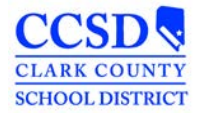

# **Excel Tips**

## Saving a CSV File to an Excel File

- 1. Open CSV file
- 2. Select File > Save as
- 3. Select location to save file
- 4. Save as Type: Change file to Excel Workbook (\*.xlsx) (at top of list)
- 5. File Name: Name file
- 6. Select Save

## Turn on Filter

- 1. Select "Data"
- 2. Select Filter icon

## Choosing Your School(s) and Saving to a Separate Sheet

- 1. Deselect "Select All"
- 2. Select School
- 3. Select Ok
- 4. Place cursor to the left of Column A and above Row 1 (on the triangle)
- 5. Right click and select Copy or Ctrl C
- 6. Select + at the bottom of the spreadsheet (this opens a new sheet ie: Sheet1)
- 7. Click in cell A1
- 8. Right click and select Paste or Ctrl V
- 9. Right click on the tab at the bottom of the sheet (ie: Sheet1)
- 10. Select Rename
- 11. Rename sheet as the school's name

\*Complete Choosing Your School(s) and Saving to a Separate Sheet for the rest of your schools

#### Complete the following for all of the sheets that were created.

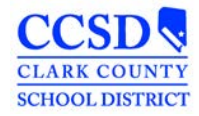

# Highlight the document

1. Place cursor to the left of Column A and above Row 1 (on the triangle)

### **Resize the Columns**

- 1. Place cursor between columns A and B
- 2. When black plus sign appears, double click

#### Freeze Top Row

- 1. Select "View"
- 2. Select "Freeze Panes"
- 3. Select "Freeze Top Row"

#### Turn on Filter

- 1. Select "Data"
- 2. Select Filter icon